## Manual de Instalação do QT Creator

## **Download:**

- i) Ir ao link <u>https://www.qt.io/download-qt-installer</u>
- ii) Ao carregar no link, o download do QT deve começar instantaneamente, caso contrário, clique em "here" selecionando o sistema operativo desejado.

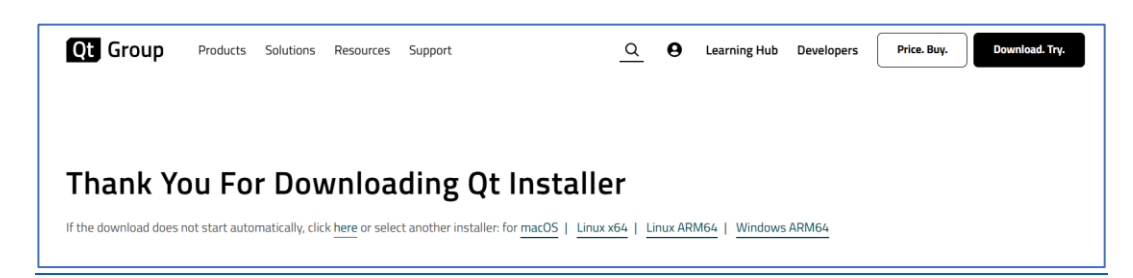

**Instalar (em Windows):** 

- i) Criar conta e carregar em Next
- ii) Selecionar uma das opções e carregar em Next.

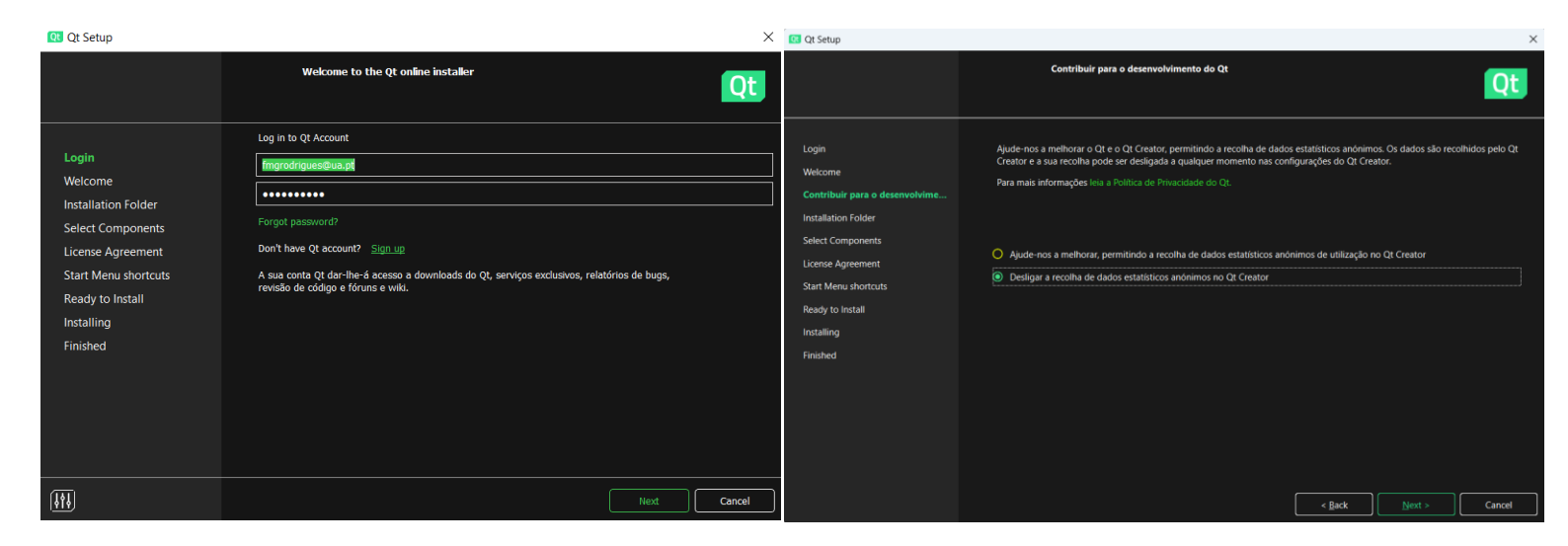

iii) Selecionar a opção "Qt 6.8 Desenvolvimento para Computador" que tenha por baixo a indicação "*Bibliotecas e toolchain QT para MinGW*" e carregar em "Next"

| Qt Setup                                                                                                    |                                                                                                    |                                                                                                    |                                                                                                    | ×               |
|----------------------------------------------------------------------------------------------------|----------------------------------------------------------------------------------------------------|----------------------------------------------------------------------------------------------------|----------------------------------------------------------------------------------------------------|-----------------|
|                                                                                                    | Installation I                                                                                                    | Folder                                                                                                    |                                                                                                    | Qt              |
| Login<br>Welcome<br>Contribuir para o desenvolvimento                                                          | Please specify the directory where Qt wil                                                                                                    | l be installed.                                                                                                    |                                                                                                    | B <u>r</u> owse |
| Installation Folder<br>License Agreement<br>Start Menu shortcuts<br>Ready to Install<br>Installing<br>Finished | Instalação<br>Personalizada<br>Pacotes selecionáveis pelo<br>utilizador. Aplicam-se restrições de<br>plataforma e de licença de<br>desenvolvimento.<br>Ferramentas desenvolvimento<br>At 6.8 para SO Android<br>Automóvel<br>Tudo que é necessário para<br>desenvolvimento de aplicações para<br>Android Automotive OS. | Ferramentas desenvolvimento<br>Qt 6.8 Desenvolvimento<br>para Computador<br>Bibliotecas e toolchain Qt para<br>MinGW<br>Ferramentas desenvolvimento<br>Qt 6.8 para Dispositivos<br>Móveis<br>Bibliotecas Qt para Android e iOS -<br>aplica-se restrições consoante<br>plataforma | Ferramentas desenvolvimentas         Qt 6.8 para Sistemas         Embebidos         Raspberry Pi Development Boa         Ferramentas para Design         Ferramentas Design         Qt Design Studio | o)<br>ar 💌      |
|                                                                                                    |                                                                                                    |                                                                                                    | < Back                                                                                                    | Cancel          |

iv) Selecionar "Qt Educational License Agreement", fazer o check nas duas caixinhas e carregar em Next.

| Qt Setup                                                                             |                                                                                                    | ×          |
|--------------------------------------------------------------------------------------|----------------------------------------------------------------------------------------------------|------------|
| This Agreement applies to your dow<br>software (each as defined in the Agr           | License Agreement Inload and installation of Qt software as a Designated User of a Customer under a valid agreement for the licensing of Qt eement). Please read in full and accept to proceed with the installation.                                                                                                    | t          |
| Login<br>Welcome                                                                     | MICROSOFT SOFTWARE LICENSE TERMS MICROSOFT WINDOWS SOFTWARE DEVELOPMENT KIT (SDK) FOR WINDOWS 10<br>Ninja license agreement<br>Python Software Foundation License Version 2<br>Qt Educational License Agreement                                                                                                    |            |
| Installation Folder<br>License Agreement<br>Start Menu shortcuts<br>Ready to Install | <pre>Qt Educational End User License Agreement<br/>Version 2023-11<br/>1.General.<br/>This is an Educational End User License Agreement (hereinafter "EEULA") between<br/>The Qt Company, as defined below ("The Qt Company") and you, as defined below<br/>(hereinafter "you" or "Educational User") who is accepting these terms and<br/>conditions.</pre>                                                                                                    |            |
| Installing<br>Finished                                                               | 1.1. Acceptance.<br>By signing (including electronic signature), clicking to accept (via an "I<br>agree" or similar button), or by downloading, installing, or otherwise using<br>the Licensed Software set forth in Section 2.7 below, you become a party to a<br>legal agreement with The Qt Company and consent to be bound by all terms and<br>conditions in this EEULA (such agreement under this EEULA being hereinafter<br>referred to as the "Agreement"). You further agree that you have had sufficient<br>opportunity to review this EEULA, understand its contents, and seek independent<br>legal advice regarding this FEULA If you do not agree with these terms please |            |
|                                                                                      | Reconheço, aceito e cumprirei as condições deste Contrato como Utilizador Designado. Em caso de qualquer discrepância er este Contrato e o contrato entre o Cliente de quem sou um Utilizador Designado, esse contrato com o Cliente regerá a minhutilização e instalação do software Qt na medidada discrepância.         ✓       Confirmo que sou um Utilizador Designado de um Cliente. <a><u>Back</u></a> Next >       Cancel                                                                                                    | ntre<br>Ia |

- v) Carregar em Next.
- vi) Carregar em Next.
- vii) Carregar em Finish.

## Iniciar:

- i) Abrir QT Creator
- ii) "File" / "New Project"

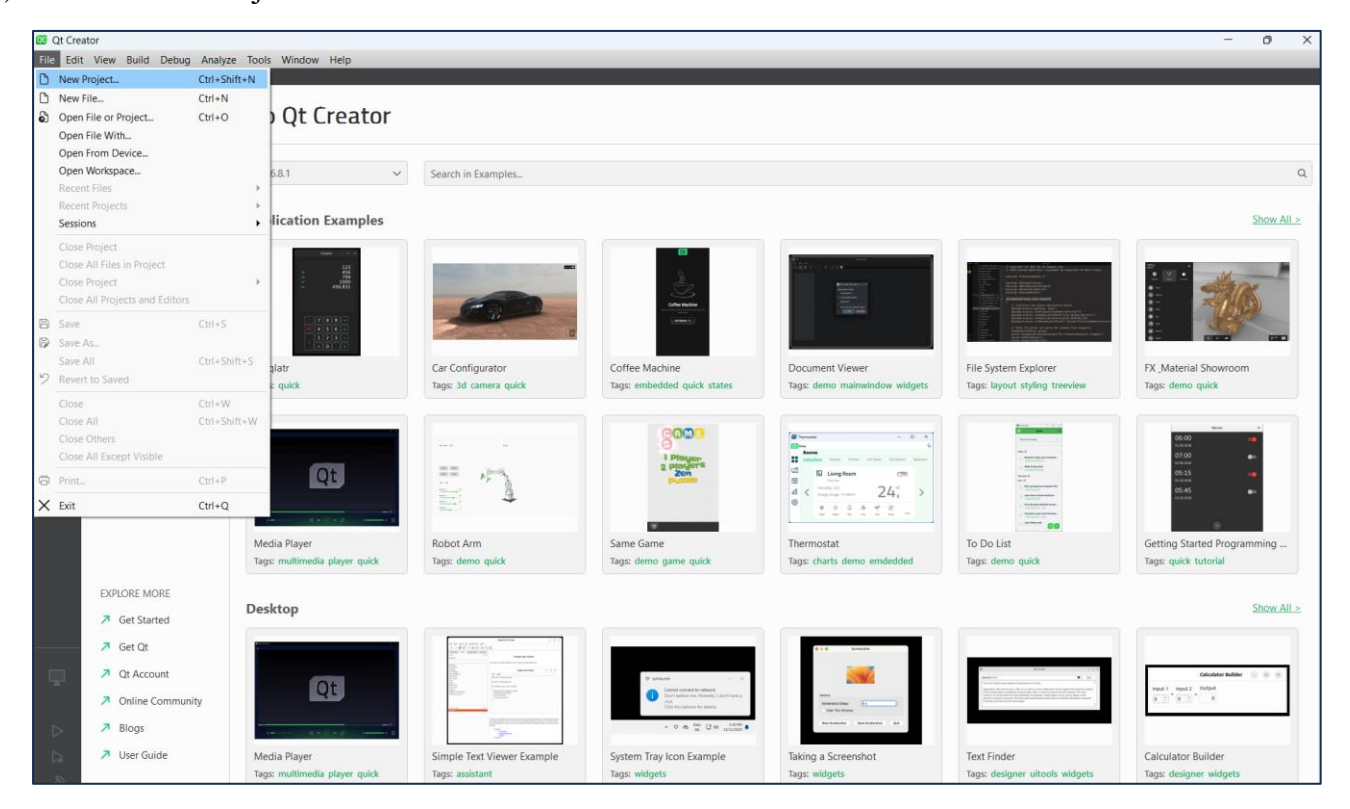

- iii) Selecionar "QT Console Application" em "Application (QT)"
- iv) Dar nome ao projeto e escolher local para guardar. O nome do projeto e a localização não podem conter acentos nem cedilhas.

| New Project - Qt Creator      Choose a template:      Projects     Application (Qt)     Application (Qt for Python)     Library     Other Project     Import Project     Import Project | X  All Templates | C Qt Console Application  C Qt Console Application  Project Location  Build System Translation Kits Summary  Name: Nome_do_Projeto  Create in: C\Users\ Brows  Use as default project location | ×    |
|----------------------------------------------------------------------------------------------------|------------------|----------------------------------------------------------------------------------------------------|------|
|                                                                                                    | Choose Cancel    | Next Ca                                                                                                    | ncel |

- v) Selecionar "qmake" e carregar em Next
- vi) "Next" / "Next" / "Finish"

|                                                                                |                                            |                                            | ×           |                                                                                  |                                                                                                    | ×                                       |
|--------------------------------------------------------------------------------|--------------------------------------------|--------------------------------------------|-------------|----------------------------------------------------------------------------------|----------------------------------------------------------------------------------------------------|-----------------------------------------|
| ← ⊡ Qt Console A<br>Location<br>Build System<br>Translation<br>Kits<br>Summary | pplication<br>Define Buil<br>Build system: | d System<br>qmake<br>qmake<br>CMake<br>Qbs | ~           | ← ∑ Qt Console A<br>Location<br>Build System<br>Translation<br>▷ Kits<br>Summary | Deplication         Kit Selection         The following kits can be used for project projet:         Select all kits       Type to filter kits by name         Desktop Qt 6.8.1 MinGW 64-bit         Debug       s\projet\build\Desktop_Qt_6.8_1_MinGW_64_bit-Debug         Release       \projet\build\Desktop_Qt_6.8_1_MinGW_64_bit-Release         Profile       ts\projet\build\Desktop_Qt_6.8_1_MinGW_64_bit-Profile | Details ▲<br>Browse<br>Browse<br>Browse |
|                                                                                |                                            |                                            | Next Cancel | J                                                                                | Next                                                                                                    | Cancel                                  |

vii) Selecionar a opção de correr o programa numa janela:"Edit" / "Preferences" / "Build & Run" / "Default for Run in a terminal" / Enable

| Therefore a contract |                                                         | ,           |
|----------------------|---------------------------------------------------------|-------------|
| Iter                 | Build & Run                                             |             |
| Kits                 | General Default Build Properties Application Output Con | npile ( 🖣 🖡 |
| Environment          | Always ask before stopping applications                 |             |
| Text Editor          | Create suitable run configurations automatically        |             |
| FakeVim              | Clear issues list on new build                          |             |
| Help                 | Abort on error when building all projects               |             |
| } C++                | Start build processes with low priority                 |             |
| Qt Quick             | Build before deploying: Build the Whole Project         | ~           |
| Build & Run          | Stop applications before building: Same Project         |             |
| CMake                | Default for "Run in terminal": Enabled                  |             |
| 9 Qbs                | Use jom instead of nmake                                |             |
| Debugger             | Disabled Deduced from Project                           | _           |
|                      | OK Cancel                                               | VlagA       |

vii) Selecionar a opção de correr o programa num terminal externo
 "Edit" / "Preferences" / "Terminal" -> Desativar a opção "Use internal terminal" e "Ok"

| 00 Preferences - Qt Cre | ator |                                                                                                    | ×      |
|-------------------------|------|----------------------------------------------------------------------------------------------------|--------|
| Filter                  |      | Terminal                                                                                                    |        |
| 🛦 CMake                 | ^    | Terminal                                                                                                    |        |
| 🖽 Qbs                   |      | General                                                                                                    | ^      |
| 🕸 Debugger              |      | Use internal terminal                                                                                            |        |
| ✓ Designer              |      | Send escape key to te Uses the internal terminal when "Run In Terminal" is enabled and for "Open Terminal here". |        |
| Note: Python            |      | Block shortcuts in terminal                                                                                      |        |
| Analyzer                |      | Audible bell                                                                                                    |        |
| Version Control         |      | Allow blinking cursor                                                                                            |        |
| 🔓 Code Pasting          |      | Enable mouse tracking                                                                                            |        |
| 🗗 Language Client       |      | Font                                                                                                    |        |
| 🕒 Terminal              | ~    | Family: Consolas V Size: 10                                                                                      |        |
| Sort categories         |      |                                                                                                    | $\sim$ |
|                         |      | OK Cancel Ap                                                                                                    | ply    |

viii) Apagar tudo o que aparece no novo ficheiro criado e escrever o código abaixo

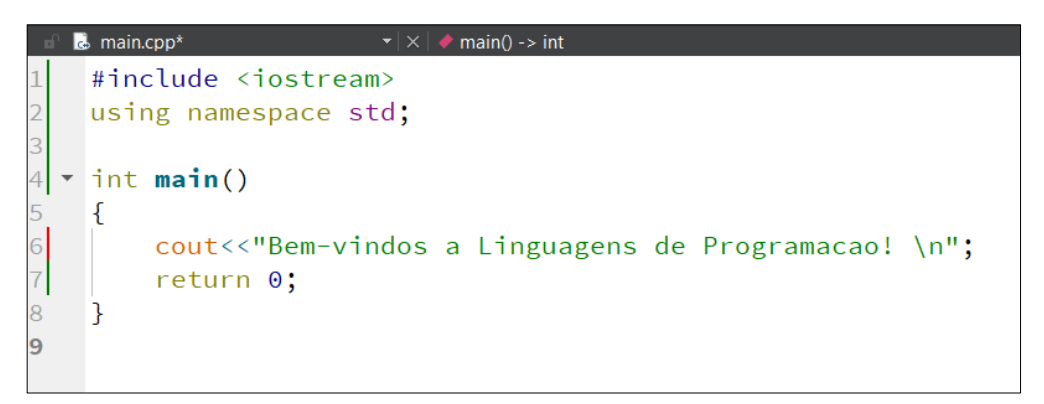

ix) Correr o programa carregando no triangulo verde no canto inferior esquerdo

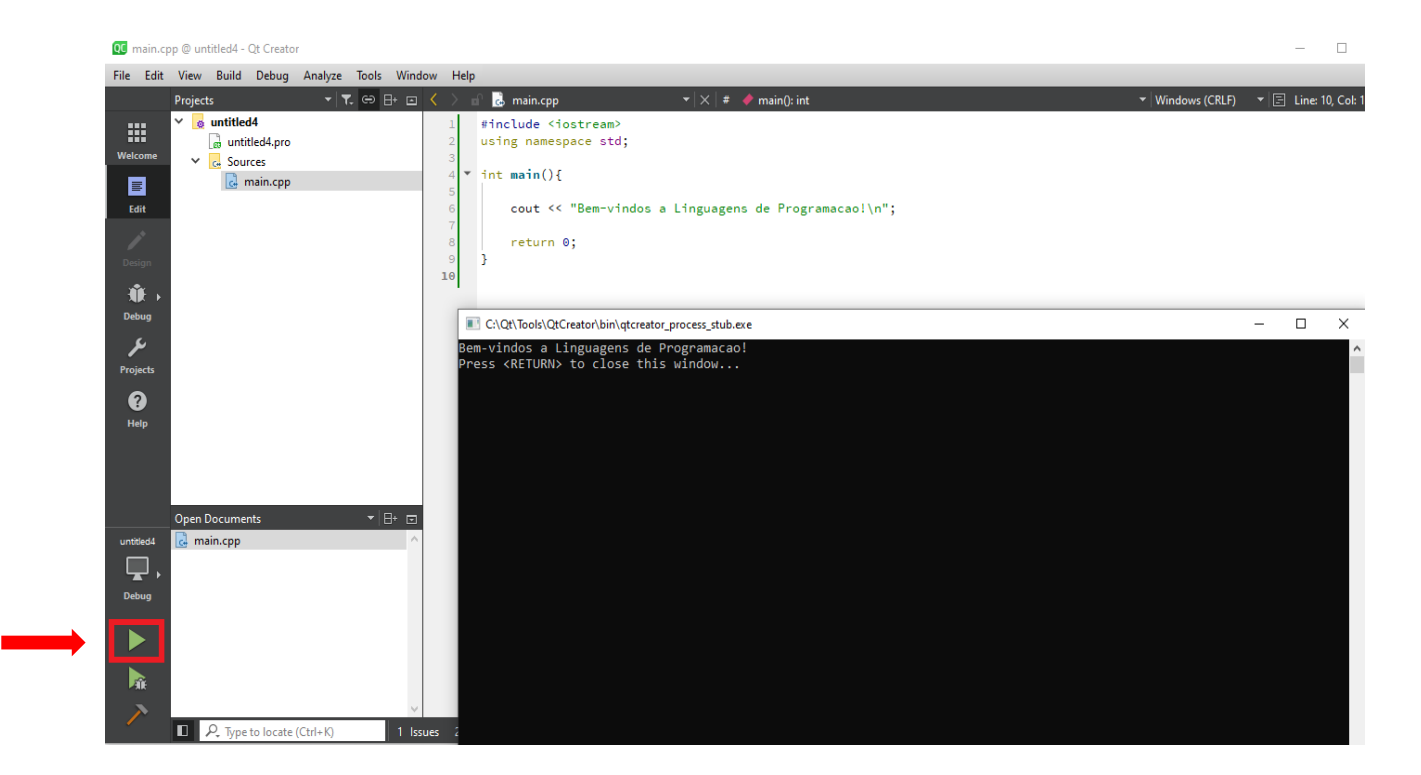

Se conseguiste chegar aqui e se te apareceu a janelinha preta conforme mostrado na imagem acima, então o teu programa está a funcionar corretamente e estás pronto para a primeira aula de Linguagens de Programação. Se não conseguiste, pede ajuda ao teu professor o mais rapidamente possível através do Teams!

Filipe Manuel Gonçalves Rodrigues (M22) Raquel Monteiro de Costa Nobre Bernardino (M21)